# PETICIONAMENTO ELETRÔNICO INICIAL Peticionamento Eletrônico

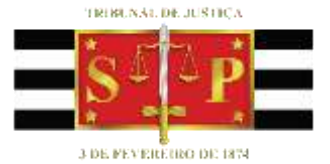

(Atualizado 26/02/2020)

SGP 6 – Diretoria de Capacitação, Desenvolvimento de Talentos, Estenotipia e Novos Projetos

PETICIONAMENTO ELETRÔNICO | Portal e-SAJ

# SUMÁRIO

| ACESSO AO PORTAL E-SAJ            | 3  |
|-----------------------------------|----|
| PETICIONAMENTO ELETRÔNICO INICIAL | 5  |
| Cadastrando dados básicos         | 7  |
| Cadastrando partes e advogados    | 10 |
| Anexando Documentos               | 12 |
| Assinatura e envio da petição     | 15 |
| SALVANDO O RASCUNHO DA PETIÇÃO    | 17 |
| PROTOCOLO EM MOMENTO POSTERIOR    | 20 |
| CRÉDITOS                          | 23 |

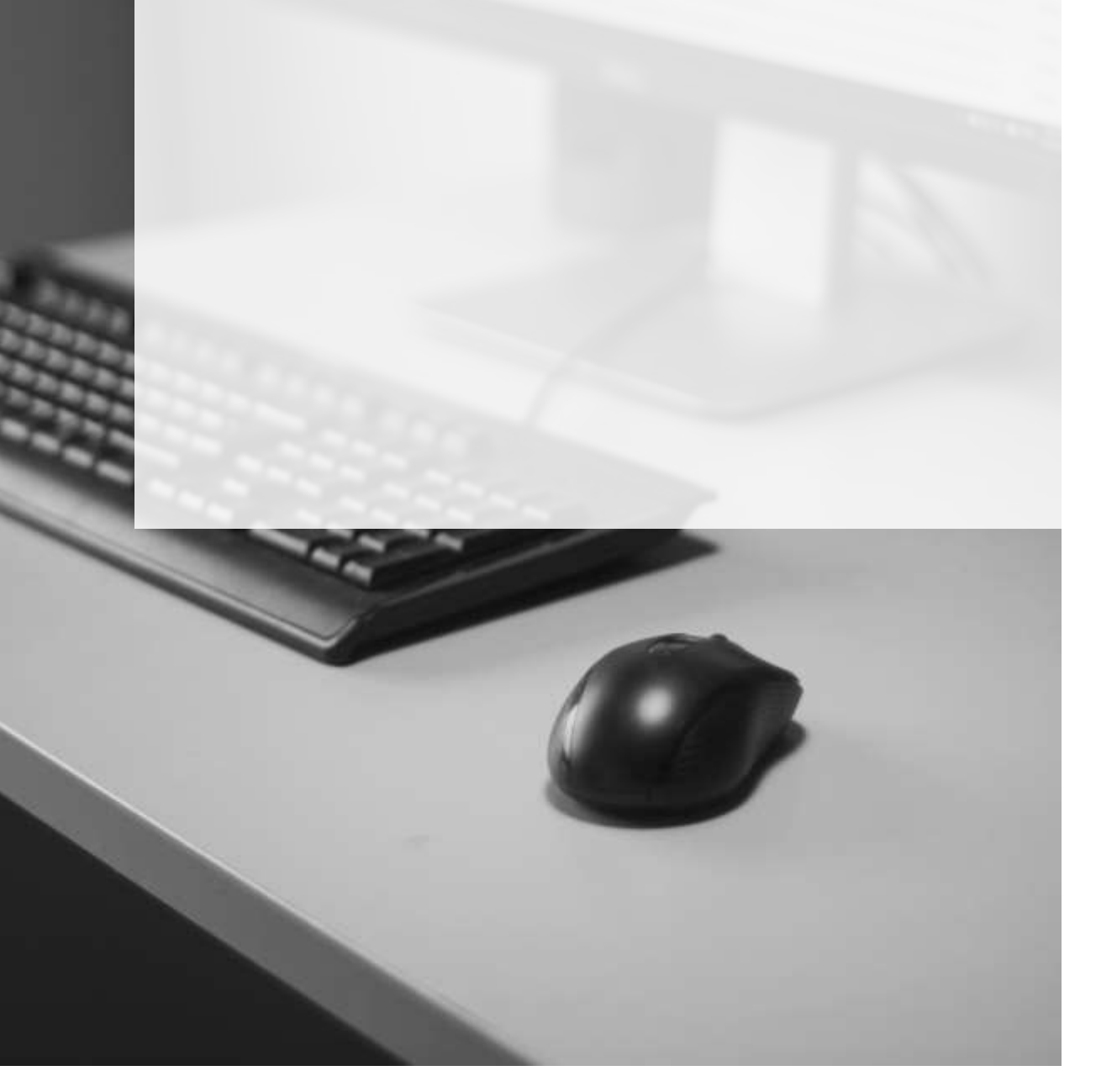

### **ACESSO AO PORTAL E-SAJ**

O acesso ao Portal e-SAJ poderá ser feito diretamente pelo endereço <u>http://esaj.tisp.jus.br</u>, ou ainda por meio do site do tribunal, <u>www.tjsp.jus.br</u>, clicando na sequência em **Peticionamento Eletrônico** → **Peticione Eletronicamente**.

| a densible search |                                                                                |                                                                                                   | Contract of the                                                                                                    |                                                                                                    | Per Per            |
|-------------------|--------------------------------------------------------------------------------|---------------------------------------------------------------------------------------------------|----------------------------------------------------------------------------------------------------|----------------------------------------------------------------------------------------------------|--------------------|
| S P               | Tribunal de Justiça<br>Iorado de São Paulo                                     | A tustiça pritalera<br>do citladãe                                                                |                                                                                                    | Sign ministration                                                                                       | 3                  |
|                   | HIGHLICIONAL                                                                   | MOCESSOS INFOR                                                                                    | MAÇÕES TRANSPA                                                                                                    | RENCIA CONTANCI                                                                                         |                    |
| CONSULTA PS       | ROCESSUAL                                                                      |                                                                                                   |                                                                                                    |                                                                                                    |                    |
| Consulta de Per   |                                                                                | Digita it birrept in press                                                                        | ٩                                                                                                    | Consulta<br>Anonpuel<br>suscipide                                                                       | Q                  |
| ÚLTIMAS NOT       | TICIAS                                                                         |                                                                                                   | Loter too                                                                                                    | PRINCIPAIS ACES                                                                                         | isos               |
|                   | -                                                                              | LA A                                                                                              | Evento será em<br>novembro: inscrições<br>atornas<br>Cerendras foi no: incluig<br>Cuái de São Pado                                                                                                    | Centalia<br>Danne da Lantiga                                                                            | Pertel de Corres e |
|                   |                                                                                |                                                                                                   |                                                                                                    |                                                                                                    |                    |
| S P               | Tribunal de Justiça                                                            | A Autiça printma<br>de coloride                                                                   |                                                                                                    | (1) yaa deego paragamat <sup>a</sup>                                                                    | Q                  |
| -95               | Tribunal de Justiça<br>Deate de San Pacito<br>Mennocionas                      | A Autiga pelialma<br>de citadas<br>récorrente internation                                         | qtas mundmethic                                                                                                    | C par desperantes                                                                                       | Q                  |
| PETICIONAM        | Tribunal de Justiça<br>Deste de San Parte<br>Internacional<br>MENTO ELETRÔNICO | A Autija priežna<br>do chleške<br>PROCEDI NACINA                                                  | utas menametau                                                                                                    | El que design programa?                                                                                 | Q                  |
| PETICIONAN        | Tribunal de Justiça<br>Dradu de San Padu<br>Instructores.<br>MENTO ELETRÔNICO  | A Auritipa pesialina<br>de cidedão<br>PROCESSI NACIONAL<br>PETROCINE REED                         | oftes monometer                                                                                                    | Ci que desigo pergunant<br>per constance                                                                | Q                  |
| PETICIONAN        | Tribunal de Justiça<br>Instructore<br>Instructore<br>MENTO ELETRÔNICO          | A Autilips periodina<br>die chiedita<br>MOCEELEN Necessia<br>PECICENE Necessia<br>PECICENE (LEED) | constanting of the second second seco | (Cirpan derings pergaman)<br>pa <u>CONTANCE</u><br>percebenerarias des Pocarios des estande<br>entitado |                    |

Será aberta a tela inicial do portal e-SAJ. Para ter acessos aos serviços de peticionamento, é necessário a identificação do advogado, clicando-se na opção **Identificar-se**, localizada no canto superior direito da tela.

| ESTE Tribunal de Autora d                                                                                                    | ie São Paulo                                                                                                    |                                                                                                    |      |
|----------------------------------------------------------------------------------------------------|----------------------------------------------------------------------------------------------------|----------------------------------------------------------------------------------------------------|------|
| @-SAJ #stal                                                                                                    | OS - Seeverm                                                                                                    | casa some i coortes i conten i i<br>Infertificar e                                                                                                    | - Zi |
| Consultat Processans<br>Selectingle de Conscillación<br>Programmeres<br>Venetrativa<br>Consultat de Larisprodukción<br>Polario de Joneting Electrónicos<br>Richalencia<br>Parte de Joneting Electrónicos<br>Richalencia<br>Parte<br>Consultat de Johgenie de 19 Gener<br>Consultat de Johgenie de 19 Gener<br>Petitionomerecht Holphaister | Birstin-veindo         O potal e -SAI é uma selectido que visa facilitar e trece de internações e aplicar o trá-<br>serventuativo de justiça.         Source de la construcción de justiça de presente de internações e aplicar o trá-<br>serventuativo de justiça.         Biograficación de justiça de transmissão des presente de Premios e Espanda Gras.         Directivo de justição facto transmissão des presentadores e mayos expresentativos de sus<br>respuéstos que devidos.         Directivo de justição de transmissão des presentadores e mayos expresentativos de sus<br>respuéstos de devidos.         Directivo de justição de la conternações des presentadores de Segurdo Gras.         Directivo de la functionariada de presentadores de Segurdo Gras.         Directivo de la functionariada de presentadores de Segurdo Gras.         Directivo de la functionariada de presentadores de justição de presentadores de | Inite processual por treio de diversos sarviços WEB estados para se adeogados, cidadão<br>Solitudação de Conciliação<br>Solitudo e Conciliação<br>Controlos<br>Constituto de Jasticios Electritos o convienes de Secretores de Admendenção<br>Oblimito de Jasticios Electritorios<br>Constitu no Edeores das edições particulada do Diero da Lostes Bertinos<br>Constitu no Edeores das edições particulada do Diero da Lostes Bertinos<br>Oblimito de Jasticios Electritorios<br>Constitu nos Edeores das edições particulada do Diero da Lostes Bertinos<br>Oblimito das partis es adiogado escalos por o mais as informações referentes a |      |

O login poderá ser feito por meio de certificado digital ou CPF e senha.

| C C A 1 Partal                                                                                                    | c                                                                                                    | ADIA POSTAL.                                                                     | CADASTRO   CONTATO   AJUDA                                                   |
|----------------------------------------------------------------------------------------------------|----------------------------------------------------------------------------------------------------|----------------------------------------------------------------------------------|------------------------------------------------------------------------------|
| @-SAJ & Serviços                                                                                                    |                                                                                                    |                                                                                  | Identificar-se                                                               |
|                                                                                                    | » Bem-vindo » Identificação                                                                                                    |                                                                                  |                                                                              |
| <ul> <li>MENU</li> </ul>                                                                                                    | Identificação                                                                                                    |                                                                                  |                                                                              |
| 🔟 Orientações                                                                                                    |                                                                                                    |                                                                                  |                                                                              |
| Os serviços de peticionamento ele<br>vinculados a entidades conven<br>Se você ainda não tem vima ident<br>Obs.: Mambros de entidades conv<br>Goultar orientações | trónico, acesso aos autos de processos gaara adi<br>adas e intimações e citações on-line são restrit<br>focação para acessar o Portal e-541, utiliza e opç<br>entadas com o tribunal devem estar com seus da | vogados vincula<br>os para usuários o<br>ão "Não estou hai<br>ados atualizados e | dos ao processo e usuários<br>adastrados<br>ofitado",<br>em situação regulas |
| 3é esto                                                                                                    | u habilitado                                                                                                    |                                                                                  |                                                                              |
| Formes                                                                                                    | de identificação no portain                                                                                                    |                                                                                  |                                                                              |
| CPF                                                                                                    | Certificado obgital                                                                                                    |                                                                                  |                                                                              |
| Selecio                                                                                                    | e e certificado que deseja utifizari                                                                                                    |                                                                                  |                                                                              |
| ζ <sub>2</sub><br>Θ Ma                                                                                                    | ds] FABRICEO COELHO DA SELVA - Wildada: 29<br>gutrado                                                                                                    | /11/2018                                                                         | <b>*</b>                                                                     |
| Entra                                                                                                    | 1                                                                                                    |                                                                                  |                                                                              |
| Não es                                                                                                    | ou habilitado »                                                                                                    |                                                                                  |                                                                              |
|                                                                                                    |                                                                                                    |                                                                                  |                                                                              |

Tratando-se do primeiro acesso ao portal, será necessário a habilitação do peticionante. Para tanto, bastará clicar sobre a opção **Não estou habilitado**, com o preenchimento dos campos solicitados pelo sistema e posterior confirmação via e-mail.

| @-SAJ Port                                                            | <sup>al</sup><br>erviços                                                |                                                                                                    |
|-----------------------------------------------------------------------|-------------------------------------------------------------------------|----------------------------------------------------------------------------------------------------|
|                                                                       | > Bem-vindo >                                                           | > Cadastro de Usuário                                                                                                    |
| <ul> <li>MENU</li> </ul>                                              | Cadastro d                                                              | e Usuário                                                                                                    |
| Orientações  A confirmação deste Preencha os campos  Dados do usuário | cadastro será enviada para os end<br>abaixo para efetuar seu cadastro r | ereços de <b>e-mail</b> informados no formulário abaixo.<br>10 e-SAJ. O seu CPF/CNPJ deverá ser utilizado para efetuar login no portal. |
|                                                                       |                                                                         |                                                                                                    |
| Nome*                                                                 | : FABRICIO COELHO                                                       |                                                                                                    |
| E-mail*                                                               | : advogado@provedor.com.br                                              |                                                                                                    |
| Confirmação do e-mail*                                                | : advogado@provedor.com.br                                              |                                                                                                    |
| E-mail alternativo                                                    | : fabriciocoelho@provedor.com.br                                        |                                                                                                    |
| CPF*                                                                  | : 467.823.278-80                                                        |                                                                                                    |
| RG                                                                    | : 27056870                                                              | Orgão emissor: SSP                                                                                                    |
| Telefone                                                              | : (12) 3333-3333                                                        |                                                                                                    |
| Celular                                                               | : (12) 99999-9999                                                       |                                                                                                    |
| Gênero*                                                               | : 💿 Masculino 🔵 Feminino                                                |                                                                                                    |
|                                                                       | Salvar Voltar                                                           |                                                                                                    |

## PETICIONAMENTO ELETRÔNICO INICIAL

Feito o login, clicar sobre o menu **Peticionamento Eletrônico**  $\rightarrow$  **Peticionamento Eletrônico de 1º Grau**  $\rightarrow$  **Petição Inicial de 1º Grau**.

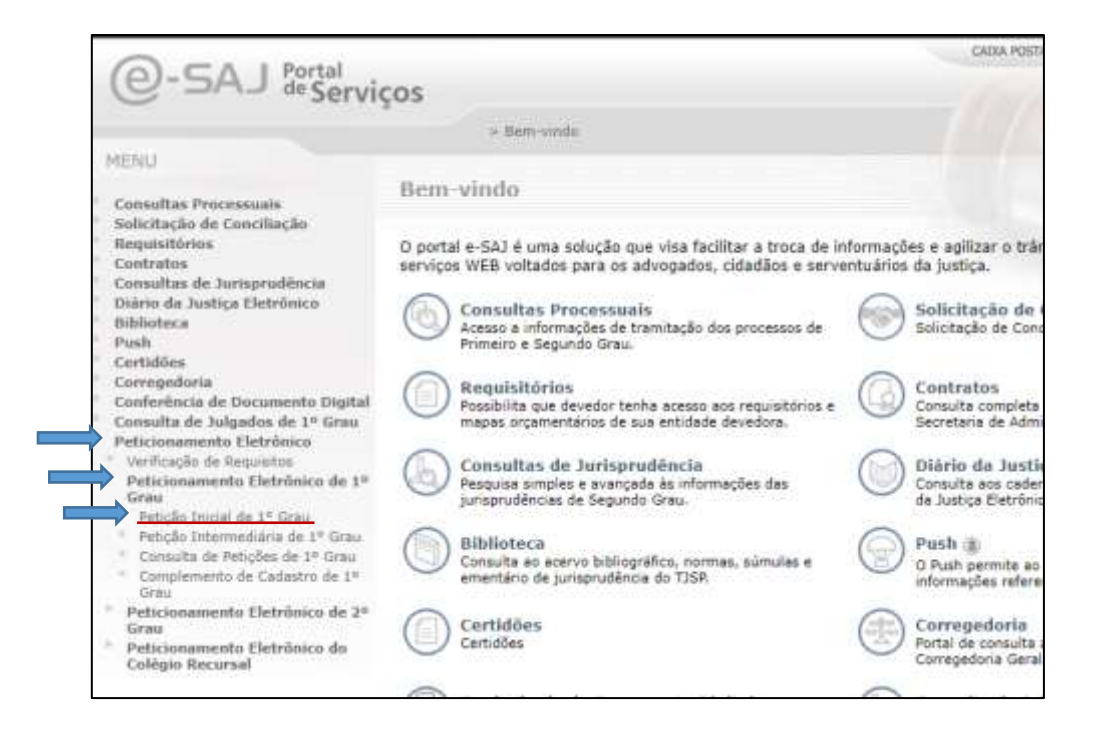

Com isso, será aberta a tela Petição Inicial de 1º Grau.

| a ca in                                                                 | etal.                                                            |                                                      |                                                                                                    |                               |            |           | CADIA POSTAL                                 | CADASTRO I OC                               | NULLA   OTATIVA       |
|-------------------------------------------------------------------------|------------------------------------------------------------------|------------------------------------------------------|----------------------------------------------------------------------------------------------------|-------------------------------|------------|-----------|----------------------------------------------|---------------------------------------------|-----------------------|
| e-saja                                                                  | Serviços                                                         |                                                      |                                                                                                    |                               |            |           |                                              | Usuario Testes                              | CNA (Sel              |
|                                                                         |                                                                  | > Benirvi                                            | ndo > Peticionamenta Eletrónico > P                                                                                    | eticoneme                     | nto Eetife | ico de 1º | Grau > Petiglio Inicia                       | de 1º Orna                                  |                       |
| MENU                                                                    |                                                                  | Petição                                              | Inicial de 1º Grau                                                                                                    |                               |            |           |                                              |                                             |                       |
| Cadastrar dad                                                           | os básicos                                                       |                                                      | Cadastrar partes e/ou advogados                                                                                        | •                             | Anexar d   | comentos  |                                              |                                             |                       |
| 5 Orientacões                                                           |                                                                  |                                                      |                                                                                                    |                               |            |           |                                              |                                             |                       |
| Atenção: Para p     Informe os dados     Se o processo de  Peticionante | eticionar é necessá<br>i básicos da petiçã<br>ve tramitar em seg | rio que o certi<br>o (foro, compe<br>redo de justiçi | ficado digital estata conectado.<br>tência: classe de processo, assunto e va<br>a marque a catsa de seleção "Segredo d | lor da açilo)<br>le Justiça'. | 5          |           |                                              |                                             |                       |
| controlling                                                             |                                                                  |                                                      |                                                                                                    |                               |            |           | Req                                          | uisitos do sistem                           | <b>a</b>              |
| Em nome de+                                                             | Selecione                                                        |                                                      |                                                                                                    |                               |            | •         | Os requisitos para ul<br>Peticionamento sind | tiloação do sistema<br>e não foram validado | do<br>se. Clique equi |
| Protocolo                                                               |                                                                  |                                                      |                                                                                                    |                               |            |           | zaria validari                               |                                             |                       |
|                                                                         |                                                                  |                                                      |                                                                                                    |                               |            | -         | Petição                                      |                                             |                       |
| Foro*                                                                   | 10.                                                              |                                                      |                                                                                                    |                               |            | 14        | Dados Básicos                                |                                             |                       |
| Competència*                                                            | н8.                                                              |                                                      |                                                                                                    |                               |            | 64        | Fore                                         |                                             | A2                    |
| Classe do processo*                                                     | +C                                                               |                                                      |                                                                                                    |                               |            | G.A.      | Competência                                  |                                             | 5                     |
| Assunto principal*                                                      |                                                                  |                                                      |                                                                                                    |                               |            | Q. M.     | Assunto principal                            | 1                                           |                       |
| Outros assuntos                                                         |                                                                  |                                                      |                                                                                                    |                               |            | 9.4       | Records and                                  | -                                           | ~                     |
| Valor da ação*                                                          | 10                                                               | 11                                                   |                                                                                                    |                               |            |           | Partss                                       |                                             |                       |
| Contraction Contraction (Contraction)                                   |                                                                  |                                                      |                                                                                                    |                               |            |           | - Nenn                                       | ona parte capatoras                         |                       |
|                                                                         | Salver Salvar                                                    | e continuer d                                        | Inpoin Avançar                                                                                                    |                               |            |           |                                              |                                             |                       |
|                                                                         | Manager (California)                                             |                                                      | ophone Manualization                                                                                                   |                               |            |           |                                              |                                             |                       |

#### Cadastrando dados básicos

Na tela **Cadastrar dados básicos** deverão ser indicados os dados referentes à identificação do peticionante e do protocolo do processo. Os campos serão sequencialmente habilitados para preenchimento.

| O CA IPA                                                        | rtal                                   |                                   |                                                                                      |                               | Dear Postie 1 Dearstind                                                                                        | L'Unicerté 1 Acti              |
|-----------------------------------------------------------------|----------------------------------------|-----------------------------------|--------------------------------------------------------------------------------------|-------------------------------|----------------------------------------------------------------------------------------------------|--------------------------------|
| G-SAJ %                                                         | Serviços                               |                                   |                                                                                      |                               | Usuario Te                                                                                                    | stes CNA (Bale)                |
|                                                                 |                                        | = Bem-4                           | ndo + Petronomento Eletrônico - Pe                                                   | sticionamento Eletrínico de 1 | * Grau + Petição Inicial de 1* Grau                                                                            | 11 183                         |
| MENU                                                            |                                        | Petição                           | Inicial de 1º Grau                                                                   |                               |                                                                                                    |                                |
| <u> </u>                                                        |                                        |                                   |                                                                                      |                               |                                                                                                    |                                |
| Cadaetrar dado                                                  | s basicos                              |                                   | Cadastrat battes e/or advogados                                                      | Anesar occuments              | 18                                                                                                    |                                |
| 151 Orientacies                                                 |                                        |                                   |                                                                                      |                               |                                                                                                    |                                |
| · Atenção: Para pe                                              | ticionar é necessá                     | ris que o certi                   | ficado digital esteja conectado.                                                     |                               |                                                                                                    |                                |
| <ul> <li>Informe os dados</li> <li>Se o processo dev</li> </ul> | hásicos da petiçã<br>e tramitar em seç | o (foro, compe<br>predo de justiç | tência, classe de processo, assunto e val<br>a marque a caixa de seleção "Segredo de | or da ação).<br>e Justiça".   |                                                                                                    |                                |
| Peticionante                                                    |                                        |                                   |                                                                                      |                               |                                                                                                    |                                |
| reouvilance                                                     |                                        |                                   |                                                                                      |                               | Requisitos do si                                                                                               | stema                          |
| Em nome de*                                                     | Usuario Testes (                       | NA.                               |                                                                                      |                               | Os requisitos para utilização do sist<br>Esticionamento aloría eão foram un                                    | terna do<br>Idados, Choua acut |
| Tipo de participação* :                                         | Advogado                               | 5 Y Y Y                           | •                                                                                    |                               | pera validati.                                                                                                 |                                |
| Protocolo                                                       |                                        |                                   |                                                                                      |                               | The second second second second second second second second second second second second second second second s |                                |
|                                                                 |                                        |                                   |                                                                                      |                               | Dados Básicos                                                                                                  |                                |
| Foro*                                                           | : Foro de Cunha                        | l.                                |                                                                                      |                               | Foro                                                                                                    |                                |
| Competência*                                                    | e Cirei                                |                                   |                                                                                      | 8                             | Competência                                                                                                    |                                |
| Classe do processo*                                             | 1 7 - Pracedime                        | nta Comum                         |                                                                                      | (AVA)                         | Classe do processo<br>Assunto oriocinal                                                                        |                                |
| Assunto principal*                                              | 1 5587 - Compt                         | e e Vende                         |                                                                                      | (SIA)                         |                                                                                                    |                                |
| Outros assuntos                                                 | 4                                      |                                   |                                                                                      | FUE                           | Partics                                                                                                    |                                |
| Valor da acão?                                                  | 10,000,00                              | 1                                 |                                                                                      |                               | Nenhuma parte cada                                                                                             | atorada                        |
| Tipo de distribuição*                                           | i ili Sarteia i                        | ) Dependence                      |                                                                                      |                               |                                                                                                    |                                |
|                                                                 | Pedido de                              | liminar / tut                     | ela antecipada                                                                       |                               |                                                                                                    |                                |
|                                                                 | Segredo d                              | le Justiça                        |                                                                                      |                               |                                                                                                    |                                |
|                                                                 | Selver Selver                          | e continuer d                     | lepois Avençar                                                                       |                               |                                                                                                    |                                |

Clicar sobre o botão a, presente em diversos dos campos a serem preenchidos no peticionamento, possibilitará a busca no banco de dados cadastrado no sistema relativo ao campo em questão. Bastará, então, digitar parte da palavra identificativa do conteúdo desejado, clicando a seguir em Procurar. Localizada a opção desejada, marcar o *check-box* e, por fim, clicar em **Selecionar.** 

| Peticionant              | 8                                       |           |                                                                                                    |             |
|--------------------------|-----------------------------------------|-----------|----------------------------------------------------------------------------------------------------|-------------|
|                          |                                         |           | 541                                                                                                    |             |
| Em nome de*              | Usuario Testes CNA                      | •         |                                                                                                    | _           |
| Tipo de<br>participação* | Advogado *                              |           | Europy Dec                                                                                                    | curat Limpa |
| :<br>Destacala           |                                         |           |                                                                                                    |             |
| Protocolo                |                                         |           | IO448 - Propriedade<br>E On 46%4 - Propriedade Intelectual / Industrial                                                  |             |
| Foro*                    | 1 Foro de Cunha                         | a         | 10499 - Programa de Computador<br>10450 - Adjudiceção Computadore                                                        |             |
| Competência*             | t Civel                                 | 123       | 20496 - Promessa de Compre e Venda<br>207683 - Obrigações                                                                |             |
| Classe do<br>processo*   | 7 · Procedimento Comum                  | 20        | P\$80 - Expérise de Centratos     P\$87 - Compra e Vende     P\$657 - Compra e Vende     P\$659 - Compra insis           |             |
| Assunto<br>principal*    |                                         | <u>تا</u> | <ul> <li>T594 - Atou Uniaterais</li> <li>T12 - Promessa de Recompensa</li> <li>F560 - Adimplemento e Extinção</li> </ul> |             |
| Outros assunt            | *                                       | 白油        | - El 7709 - Compensação                                                                                                  |             |
| Valor da ação"           |                                         |           |                                                                                                    |             |
| Tipo de<br>distribuição* | 🛞 Sortelo 💿 Dependância                 |           |                                                                                                    |             |
|                          | Segredo de Justiça                      |           |                                                                                                    |             |
| 8                        | alvar Salvar e continuar depois Avançar |           | Prince Prince                                                                                                    | Canonia     |

No campo tipo de distribuição, caso seja selecionada a opção dependência, serão habilitados para preenchimento os campos processo de referência e fundamento legal.

| Tipo de distribuição* :  | 🔘 Sorteio 🛞 Dependência  |
|--------------------------|--------------------------|
| Processo de referência*: | 826                      |
|                          |                          |
|                          |                          |
| Fundamento legal* :      |                          |
| -                        |                          |
|                          |                          |
|                          | (Restam 2000 caracteres) |

Poderão ainda ser marcados os campos relativos à existência de Pedido de Liminar / tutela antecipada ou de requisição de Segredo de Justiça. Algumas classes de processos estão configuradas automaticamente com a opção Segredo de Justiça.

| Pedido de liminar / tutela antecipada |
|---------------------------------------|
| Segredo de Justiça                    |

O próximo campo, Despesas Processuais, virá com a seleção Sim para Justiça gratuita:

| Despesas Proce    | ssuais                                    |
|-------------------|-------------------------------------------|
|                   | 🗖 Badido do disponso por disposição logal |
|                   | Pedido de dispensa por disposição legar   |
| Justiça gratuita* | : 💿 Sim 🔘 Não                             |

Tratando de justiça paga, selecionar a opção **Não**, habilitando assim o preenchimento do número da DARE, conforme indicado ao lado do código de barras da guia.

|                                                              |                     | - 24  |
|--------------------------------------------------------------|---------------------|-------|
| Tipo de documenta                                            | Número do documente | Valor |
| Tipo do documento<br>Número do documen<br>Valor <sup>o</sup> | DASE<br>10*2 @      |       |
| Quantidade de registro                                       | on t O              |       |

Após preencher o número do documento, o sistema consultará o mesmo junto à SEFAZ e automaticamente alimentará o campo valor, bastando então clicar em **Confirmar**. <u>A</u> <u>queima da guia ocorrerá juntamente com a distribuição do processo</u>.

|                   | 🗌 Pedido de dispensa                   | a por disposição legal                        |       |
|-------------------|----------------------------------------|-----------------------------------------------|-------|
| lustica gratuita* | 1 🔿 Sim 🛞 Não                          |                                               |       |
|                   | Tipo do documento                      | Número de documente                           | Valor |
|                   | Tipo de documento<br>Número de documen | DARE<br>588*1   90190000001734   - 0001   ()) |       |
|                   | Valor*                                 | 1 30.000.03                                   |       |

O sistema emitirá mensagens de alerta caso a consulta no banco de dados da SEFAZ **não** encontre a guia ou **não identifique o pagamento da mesma**. Em ambos os casos, será possível prosseguir com o peticionamento, de forma a evitar eventual perecimento de direito por conta de possíveis falhas sistêmicas.

> Antes de continuar confirme o número do documento, pois não foi localizado na Secretaria da Fazenda.

> O pagamento do documento não foi localizado na Secretaria da Fazenda.

Nos casos de guia inexistente ou pagamento não localizado acima indicados, a queima da guia ocorrerá em momento posterior, via rotina automatizada, tão logo seja sanado eventual indisponibilidade sistêmica ou após identificação do pagamento da guia.

Preenchidos todos os campos, clicar em Avançar habilitará o preenchimento da próxima tela.

| Orientações                                                                              |                                                                                                    |      |
|------------------------------------------------------------------------------------------|----------------------------------------------------------------------------------------------------|------|
| <ul> <li>Atenção: Para pe</li> <li>Informe os dados</li> <li>Se o processo de</li> </ul> | ticionar é necessário que o certificado digital esteja conectado.<br>básicos da petição (foro, competência, classe de processo, assunto e valor da ação),<br>re tramitar em segredo de justiça marque a caixa de seleção "Segredo de Justiça". |      |
| Peticionante                                                                             |                                                                                                    |      |
| Em nome de*                                                                              | r Usuario Testas CNA                                                                                                    | •    |
| lipo de participação*                                                                    | t Advegado 🔹                                                                                                    |      |
| Protocolo                                                                                |                                                                                                    |      |
| Foro*                                                                                    | t Foro de Cunha                                                                                                    | 8    |
| Competência*                                                                             | ( Civel                                                                                                    | 2    |
| Classe do processo*                                                                      | 4 7 - Procedimento Comum                                                                                                    | 2018 |
| Assunto principal*                                                                       | r  9587 - Compre e Vende                                                                                                    | 38   |
| Outros assuntos                                                                          |                                                                                                    | 2121 |
| talor da ação*                                                                           | 10.000.00                                                                                                    |      |
| lipo de distribuição*                                                                    | 1 🛞 Sortelo 🍈 Dependência                                                                                                    |      |
|                                                                                          | Pedido de liminar / tutela antecipada                                                                                                    |      |

#### Cadastrando partes e advogados

Na tela **Cadastrar partes e/ou advogados** poderá ser feita a qualificação das partes do processo.

| 1 Calantal Same                                                              | hann 👔 Calaber partes s/na adregadas 👔 times desenantes                                                                                                    |                                                                         |                                                                                      |
|------------------------------------------------------------------------------|----------------------------------------------------------------------------------------------------|-------------------------------------------------------------------------|--------------------------------------------------------------------------------------|
| 12 Orientautes                                                               |                                                                                                    |                                                                         |                                                                                      |
| <ul> <li>behavior an alation</li> <li>the contexts obrigation and</li> </ul> | den anellen en foresallen alleren.<br>1000 er foresallen ann 71 - alleren de earlet ann e tape de anter aller aller aller aller aller aller aller aller                                                                                                    |                                                                         |                                                                                      |
| Dados da parte os                                                            | r Advegada                                                                                                    | Petitik                                                                 |                                                                                      |
| Participação"<br>Persoa                                                      | Helene - F.<br>+ ∰ Alter © Mills                                                                                                    | Para<br>Para<br>Carapaténcia<br>Clasas da processo<br>Assarto principal | - Personal Comme<br>- Clinet<br>- 17 - Proceediments Comme<br>- 1892 - Comme e Vende |
| **                                                                           | Orgán continent                                                                                                    | Fartne                                                                  | 1000000000000000                                                                     |
| Renter"                                                                      |                                                                                                    |                                                                         | entima aste adoktade                                                                 |
| 8-mail                                                                       |                                                                                                    |                                                                         |                                                                                      |
| Gâraes*                                                                      | - g Haladre ::: Neterie                                                                                                    |                                                                         |                                                                                      |
| Extents club                                                                 | a Balaciera                                                                                                    |                                                                         |                                                                                      |
| Nationalidada                                                                | 5                                                                                                    |                                                                         |                                                                                      |
| Profesie                                                                     | ·                                                                                                    |                                                                         |                                                                                      |
|                                                                              | 22 Julius                                                                                                    |                                                                         |                                                                                      |
| Endereço                                                                     |                                                                                                    |                                                                         |                                                                                      |
|                                                                              |                                                                                                    |                                                                         |                                                                                      |
| cian.                                                                        | Tokate the low keeps of experiments of the state of the section of the section of |                                                                         |                                                                                      |
| the literat                                                                  |                                                                                                    |                                                                         |                                                                                      |
| i annotana f                                                                 | a hourse h                                                                                                    |                                                                         |                                                                                      |
| Complements                                                                  | 14                                                                                                    |                                                                         |                                                                                      |
| Billion.                                                                     |                                                                                                    |                                                                         |                                                                                      |
| 100                                                                          | Annual Canada                                                                                                    |                                                                         |                                                                                      |

Após o preenchimento de todos os campos, clicar em **Confirmar** efetuará o cadastro da parte/advogado, abrindo-se a possibilidade de novo cadastramento (**Adicionar nova parte**).

|                                                                                                    |                                                                                                    | CADO                                              | A POSTAL   CADA                                                                                                    | AUGA   OTATIVICO   AUGO                                                                                                    |
|----------------------------------------------------------------------------------------------------|----------------------------------------------------------------------------------------------------|---------------------------------------------------|----------------------------------------------------------------------------------------------------|----------------------------------------------------------------------------------------------------|
| 0-SAJ Portal                                                                                                    | 8                                                                                                    |                                                   | Usua                                                                                                    | rio Testes CNA (fair)                                                                                                    |
| S Serviçus                                                                                                    | > Sem-vindo > Peticionamento Elebrón                                                                                                    | ico > Peticionament                               | to Eletrónico de 19                                                                                                    | Grau > Petição Inicial de 11                                                                                                    |
|                                                                                                    | Grau                                                                                                    |                                                   |                                                                                                    |                                                                                                    |
| MENU                                                                                                    | Petição Inicial de 1º Grau                                                                                                    |                                                   |                                                                                                    | 11                                                                                                    |
|                                                                                                    |                                                                                                    |                                                   |                                                                                                    |                                                                                                    |
| Cadastrar dados básicos                                                                                                    | Cadestrar partes e/ou adv                                                                                                    | C aobego                                          | Anexar documentos                                                                                                    | 6                                                                                                    |
| Verifique as partes cadastradas. C                                                                                                    | lique em Adiciomar para cadastrar outras parte                                                                                                    | s na petição ou em Ar                             | vançar para condui                                                                                                    | r o cadastro de partes.                                                                                                    |
| Verifique as partes cadastradas. C     E necessário cadastrar pelo merco Partes da Petição                                                                                                    | llque em Adicionar para cadastrar outras parte<br>a uma parte do pólo ativo.                                                                                                    | s ha petição ou em Ar                             | vançar para condui<br>Requi                                                                                                    | r o cadastro de partes.<br>sitos do sistema                                                                                                    |
| Verifique as partes cadastradas. C     E recessário cadastrar pelo meno Partes da Petição Participaçãe                                                                                                    | l'que em Adicionar pers cadastrar outras perte<br>a uma parte do polo attro.<br>Nome                                                                                                    | s na petição ou em Ar                             | vançar para condui<br>Requi<br>De requisites par                                                                                                    | r o cadastro de partes.<br>sitos do sistema<br>a utilização do sistema do                                                                                                    |
| Verfique as partes cadastradas. C     E necessário cadastrar palo meno Partes da Petição Participaçãe Regumente                                                                                                    | Nque em Adicionar para cadastrar outras parte<br>a uma parte do polo attuo.<br>Nosse<br>TICIO MEVIO CAJO                                                                                                    | s na petição ou em Ar                             | vançar para condul<br>Requi<br>Da requisitas par<br>Paticionamento a<br>Clique aqui para                                                                                          | r o cadastro de partes.<br>sittos do sistema<br>a utilização do sistema do<br>inda não foram validados,<br>validas.                                                                                                    |
| Verfique as partes cadastradas. C     E secessário cadastrar pelo meno Partes da Pelição Participação Requerente Quantidade de registros: 1 Declaro que as informandos estão de                                                                                                    | Rque em Adicionar para cadastrar outras parte<br>a uma parte do pólo ativo.<br>Nome<br>ricco Mevito CAJO<br>acordo zom a petición inicial, lockativo a quantid                                                                        | s na petição ou em Ar                             | vançar para condui<br>Requi<br>De requeites par<br>Asticionamento a<br>Clique aqui para                                                                                           | r o cadastro de partes.<br><b>sitos do sistema</b><br>a utilização do sistema do<br>inda não foram validados,<br>validas.                                                                                                   |
| Verfique as partes cadastradas. C     E recessário cadastrar pelo mero Partes da Petição Participação Requerente Quantidade de registroar 1 Declaro que as informações estão de Desejo receber as intimações aparas                                                                             | Nque em Adicionar para cadastrar outras parte<br>a uma parte do polo ativo.<br>Nome<br>FICTO MENTO CALO<br>acordo com a petição inicial. Inclusive a quantid<br>como sociedade de advogados.                                          | s ha petição ou em Ar<br>20 🛞<br>ade de partes.   | Requi<br>De requisitos par<br>Asticionamento a<br>Clique aqui para<br>Petição<br>Dados Básicos                                                                                    | r o cadastro de partes.<br><b>sitos do sistema</b><br>a utilização do sistema do<br>inda não foram validados,<br>validas.                                                                                                   |
| Verfique as partes cadastradas. C     E recessário cadastrar pelo mero Partes da Petição Participação Requerente Quantidade de registroar 1 Declaro que as informações estão de Desejo receber as intimações apenas Adicipane nova parte Volta                                                  | Nouse em Adicionar para cadastrar outras parte<br>a uma parte do polo ativo.<br>Nome<br>riccio MEVIO CAIO<br>acordo com a petição inicial. Inclusive a quantid<br>como sociedade de advogados.                                        | o ha petição ou em A<br>(2) ®<br>ade de partes.   | Requi<br>De requistes para<br>Paticionamento a<br>Clique aqui para<br>Petição<br>Dados Básicos<br>Foro                                                                            | r o cadastro de partes.<br>sittos do sistema<br>a utilização do sistema do<br>inda não foram validados,<br>validas.                                                                                                    |
| Verifique as partes cadastradas. C     E recessário cadastrar pelo meno Partes da Petição Participação Requerente Quantidade de registros: 1 Declaro que as informações estão de Desejo receber as intimações apenas Avançae Adicionar nova parte Volta                                         | Nome<br>Nome<br>TICTO MEVIO CAIO<br>acordo com a petição inicial, inclusive a quantid<br>como sociedade de advogados.<br>e Salvar Salvar e continuar depois                                                                           | s ha petição ou em A                              | vançar para condui<br>Requi<br>De requeites para<br>Paticinamento a<br>Clique aqui para<br>Dados Básicos<br>Foro<br>Competência                                                   | r o cadastro de partes.<br>sittos do sistema<br>a utilização do sistema do<br>inde não foram validados,<br>velidas.<br>I Foro de Cunha<br>I Civel                                                                           |
| Verifique as partes cadastradas. C     E necessário cadastrar pelo meno Partes da Petição Participiação Requerente Quantidade de registros: 1 Declaro que as informações estão de Desejo receber as intimações apenas Avainças Adicionar nova parte Volta                                       | Nome<br>Nome<br>Inclo MEVIO CAIO<br>acordo com a petição inicial. Inclusive a quantid<br>como sociedade de advogados.<br>F Salvar Salvar e continuar depois                                                                           | e ha petição ou em A<br>(2) (8)<br>ade de partes. | Requi<br>De requeites para<br>Paticinamento a<br>Clique aqui para<br>Dados Básicos<br>Foro<br>Competência<br>Classe do<br>processo                                                | r o cadastro de partes.<br>sittos do sistema<br>a utilização do sistema do<br>inda não foram validados,<br>validas.<br>I Foro de Cunha<br>I Civel<br>X 7 - Procedimento Comum                                               |
| Verifique as partes cadastradas. C     E recessario cadastrar pelo mero Partes da Petição Participação Requerente Quantidade de registrosi 1 Declaro que as informações estão de Desejo receber as intimações apenas Avanças Adicionar nova parte Volta                                         | Nome<br>Nome<br>ICCIO MEVIO CALO<br>acordo com a petição inicial, inclusive a quantid<br>como sociedade de advogados.<br>F Salvar Salvar e continuar depois                                                                           | o ha petição ou em Ar<br>20 🛞                     | Requi<br>De requisites par<br>Asticionamento a<br>Clique aqui para<br>Petição<br>Dados Básicon<br>Foro<br>Competência<br>Classe do<br>processo<br>Assunto princip                 | r o cadastro de partes.<br>sittos do sistema<br>a utilização do sistema do<br>inda não foram validados,<br>validas.<br>1 Foro de Cunha<br>1 Civel<br>1 7 - Procedimento Comum<br>al : 9387 - Compra e Venda                 |
| Verifique as partes cadastradas. C     E necessario cadastrar pelo meno Partes da Petição Participação Requirente Quantidade de registrosi 1 Declaro que as informações estão de Desejo receber as intimações estão de Desejo receber as intimações apenas Avuinçair Adicionar nova parte Volta | Nouse em Adicionar para cadastrar outras parte<br>a uma parte do polo ativo.<br>Nouse<br>nccio Mevito CAIO<br>acordo com a petição inicial, inclusive a quantid<br>como sociedade de advogados.<br>e Salvar Salvar e continuar depois | a ha petição ou em Ar                             | Requi<br>De requisites par<br>Addices de la construction<br>Dados Básicos<br>Foro<br>Competência<br>Classeado<br>processo<br>Assunto princip<br>Partes                            | r o cadastro de partes.<br>sitos do sistema<br>a utilização do sistema do<br>inda não foram validados,<br>validas.<br>I Foro de Cunha<br>I Civel<br>I 7 - Procedimento Comum<br>al 1 3387 - Compra e Venda                  |
| Verifique as partes cadastradas. C     E necessário cadastrar pelo meno Partes da Petição Participiação Requerente Quantidade de registros: 1 Declaro que as informações estão de Desejo receber as intimações apenas Avainçair Adicionar nova parte Volta                                      | Nome<br>nume parte do polo ativo.<br>Nome<br>nuclo MEVIO CAIO<br>acordo com a petição inicial. Inclusive a quantid<br>como sociedade de advogados.<br>e Salvar Salvar e continuar depois                                              | e ha petição ou em A                              | Requi<br>De requeites para<br>Adécimamento a<br>Clique aqui para<br>Petição<br>Dados Básicos<br>Foro<br>Competência<br>Classe do<br>processo<br>Assunto princip<br>Partes<br>Nome | r o cadastro de partes.<br>sittos do sistema<br>a utilização do sistema do<br>inda não foram validados,<br>validas.<br>1 Foro de Cunha<br>1 Civel<br>1 7 - Procedimento Comum<br>al : 3587 - Compra e Venda<br>Participação |

Após repetir a operação para cada uma das partes ativas, passivas e/ou advogados, deverá ser marcado o *check-box* relativo à declaração de que as informações inseridas estão de acordo com a inicial, inclusive a quantidade de partes. Também será possível a

indicação de recebimento de intimações como sociedade de advogados, ocasião em que serão habilitados para preenchimento os campos identificativos da sociedade.

| 1 Cadastrar dados básicos                                                                                                    | (2) Cadastrar partes                                                                                                    | e/ou advogados 3                | Anexar documentos                     | e.                                   |
|----------------------------------------------------------------------------------------------------|----------------------------------------------------------------------------------------------------|---------------------------------|---------------------------------------|--------------------------------------|
| ⊠ Orientações                                                                                                    |                                                                                                    |                                 |                                       |                                      |
| <ul> <li>Verifique as partes cadast</li> <li>É necessário cadastrar pel</li> </ul>                                                                                                    | rádas, Clique em <b>Adicionar</b> para cadastrar ou<br>lo menos uma parte do pólo ativo.                                                                                                    | itras partes na petição ou em A | wançar para concluir                  | o cadastro de partes.                |
| Partes da Petição                                                                                                    |                                                                                                    |                                 | Requi                                 | sitos do sistema                     |
| Participação                                                                                                    | Nome                                                                                                    |                                 | Os requisitos per                     | a utilização do sistema do           |
| Reguerente                                                                                                    | TICIO MEVIO CAIO                                                                                                    | 2 8                             | Peticionamento al<br>Clique aqui para | inda não foram validados.<br>validas |
| Requerido                                                                                                    | CA30 TICLO HEVRO                                                                                                    | 0 8                             |                                       | 44035                                |
| Quantidade de registros: 2                                                                                                    |                                                                                                    |                                 | Peticão                               |                                      |
| Declaro que as informações e                                                                                                    | astão de acordo com a petição inicial, inclusiva                                                                                                    | a quantidade de partes.         | Dados Básicos                         |                                      |
| Dasejo receber as intimações                                                                                                    | apenas como sociedade de advogados-                                                                                                    |                                 | Foro                                  | i Foro de Cunha                      |
| Avancar Adicionar nova parte                                                                                                    | e Voitar Salvar Salvar e continuar depo                                                                                                    | 1                               | Competência                           | a Civel                              |
| And the second second s | Contract Sector Sector |                                 | Classe do                             | 17 - Procedimento Comun              |
|                                                                                                    |                                                                                                    |                                 | Assunto princip                       | al : 9587 - Compra e Verida          |
|                                                                                                    |                                                                                                    |                                 | Partes                                |                                      |
|                                                                                                    |                                                                                                    |                                 | Nome                                  | Participaçã                          |
|                                                                                                    |                                                                                                    |                                 | TICIO MEVIO CAD                       | 0 Requerents                         |
|                                                                                                    |                                                                                                    |                                 | UPATO TICIO MEVE                      | O Dequerido                          |

Estando tudo em termos, clicar em **Avançar** habilitará o preenchimento da última tela: **Anexar documentos.** 

#### **Anexando Documentos**

Por fim, na tela **Anexar documentos**, será possível a seleção da petição inicial e demais documentos.

| @-SAJ Portal de Serviços                     |                                                                                         | Dinatie Ves                                                                                         | tes CNA (Said                             |
|----------------------------------------------|-----------------------------------------------------------------------------------------|----------------------------------------------------------------------------------------------------|-------------------------------------------|
|                                              | > Barn sinda > Petromamenta Eletrifoxa > Petromamenta Eletrifoxa de 1º Gras > Petção Im | tel de 1º Grav                                                                                      |                                           |
| + MENU                                       | Petição Inicial de 1º Grau                                                              |                                                                                                    |                                           |
| Catavine dados hierore                       | Cedestrer sertes ets. edvegedte 🕘 Anexar documentos                                     | Requisitus do s                                                                                     | istema                                    |
| Documentos                                   |                                                                                         | On regester para shipagin da<br>Petroparanti sinda vila farar<br>aqui para validar.                 | -saldades. Clique                         |
| Anexer documentes                            |                                                                                         | Palityjes<br>Darlos Básicos                                                                         | _                                         |
|                                              | Arrate e sulle as documentos and                                                        | Fars i Foro de<br>Competência i Civel<br>Classe do processo 17 - Proc<br>Assunto principal i 9587 - | Cuma<br>edimento Comuni<br>Compra e Venda |
|                                              | (pdf)                                                                                   | Partes                                                                                              |                                           |
| L                                            |                                                                                         | TICIO MEVIO CAID<br>CAID TICIO MEVIO                                                                | Participação<br>Pequerente<br>Recuerdo    |
| 📳 Aquardendo aminatura e anvio               |                                                                                         |                                                                                                    |                                           |
| Selecione o certificado que deseja utilizar: | (Enginado) PABRICIO COELHO DA SILVA - Validade: 29/11/3010 🔹 🕄                          |                                                                                                    |                                           |
| Yoltar Salvar Salvar e continuar dep         | Australia a lamital                                                                     |                                                                                                    |                                           |

Será possível anexar a petição e documentos de duas formas:

 Clicar no botão Anexar documentos. Localizado o documento na pasta de destino, selecioná-lo e clicar em Abrir. Para selecionar vários documentos de uma só vez, mantenha a tecla Ctrl pressionada e clique sobre cada um deles:

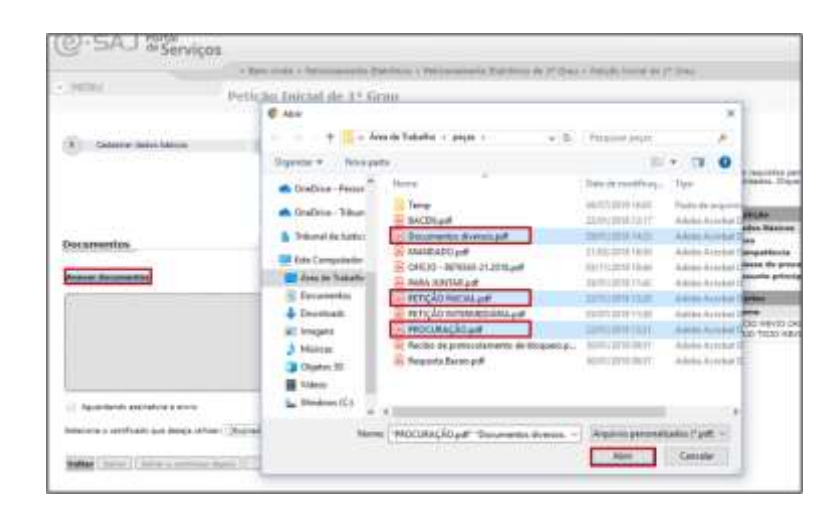

 Com a pasta de origem aberta, selecionar todos os documentos desejados e, com o botão do mouse pressionado, arrastá-los para a área com a descrição "Arraste e solte os documentos aqui (pdf)":

| (2-SAJ & Serviços                         | - Spectrum ( - Personnychi Darlinia - Petrashananta Patrima P                                                                                                    | a (* jans - Paryla Josef Ja 1* dans                                                                                                    | The sea Testes Ch        |
|-------------------------------------------|----------------------------------------------------------------------------------------------------|----------------------------------------------------------------------------------------------------|--------------------------|
| - 9626)                                   | Perição Inicial de 1º Gran                                                                                                    |                                                                                                    | o x                      |
| () Canara Administra                      | 🕐 Educer Lafer to Monator 🕐 Annua Prov                                                                                                    | And Determined to the second second s | -                        |
| Documentos                                |                                                                                                    | <ul> <li>Processor</li> <li>Processor</li></ul>                                                                                                    | No. 1997 - 2             |
| design designation                        |                                                                                                    | B These R MCRUICH Description                                                                                                    | Anna A                   |
|                                           |                                                                                                    | Orico - WINK-J. 2014 and     Orico - WINK-J. 2014 and     Orico - WIN      | Anna A                   |
| Aguardanta asanahura a arkira             | (* Coper                                                                                                    | Main     Main     Main     Manual Antiferences pr     Main     Manual Antiference     Manual Antiference           | Autoria di<br>Autoria di |
| falsions a settleate que bassa atilizar ; | American and a second second s | 1. Mark - Constant State                                                                                                    |                          |

Os arquivos anexados serão exibidos na tela, sob o título Documentos.

| Documentos         |                                     |     |
|--------------------|-------------------------------------|-----|
| Anexar documentos  |                                     |     |
| -Tpo de decemento  | Oncumentian diversion.pdf.(46.3.58) | 1 ÷ |
| -Type do documento | · PETICÃO INICIAL ON (0.3 ME)       | п:  |
| Ter & bornetts     | BROCLIRACÃO, EM (0.3 MB)            | R 🗘 |

Será então, possível:

 Categorizar os documentos, por meio do campo Tipo de documento. Este campo possui sistema de busca inteligente, bastando digitar parte da palavra relacionada ao tipo do documento para que sejam listadas as opções que contenham o texto inserido:

|   | Tipo do documento                                      | AL.p | odf (0.3 MB)   |
|---|--------------------------------------------------------|------|----------------|
|   | 1                                                      | ٩    |                |
|   | Petição*                                               | *    | <u>0.3 MB)</u> |
|   | Carta                                                  |      |                |
| C | Carta Precatória Distribuída                           |      |                |
|   | Certidão de ciclo citatório                            |      |                |
| s | Certidão de Dívida Ativa                               |      | ELHO DA SILV   |
|   | Contrato Social/Atos Constitutivos/Carta de Preposição |      |                |
| 1 | Documento 1                                            |      | iar            |
| 1 | Documento 2                                            |      |                |
|   | Documento 3                                            |      |                |
|   | Documento 4                                            |      |                |
|   |                                                        | *    | 0              |

- Visualizar o teor dos documentos anexados, clicando sobre o nome dos mesmos.
   Será aberta uma nova aba no navegador, com exibição do documento.
- Excluir peças indevidamente anexadas, clicando sobre o botão Remover Documento (1):

| -Tips do documento | + | Documentos domisos.cdf.(46.1.KB) | 0 |
|--------------------|---|----------------------------------|---|
|--------------------|---|----------------------------------|---|

 Mover as peças entre si, de forma a deixá-las devidamente ordenadas, valendose dos botões Mover documento para cima (▲) ou Mover documento para baixo (▼):

| Documentox Pessoals |   | Documentos diversos.odf (46.1 KB) | ũ | *  |
|---------------------|---|-----------------------------------|---|----|
| Petição*            | • | PETICÃO INICIAL (6.3 MB)          | Ô | \$ |
| Procuração          |   | PROCURAÇÃO.edf.(0.3.MB)           | 0 | *  |

#### Assinatura e envio da petição

Estando todas as peças anexadas, categorizadas e devidamente ordenadas, bastará selecionar o certificado digital e, na sequência, acionar o botão **Assinar e enviar**, para proceder à assinatura digital dos documentos.

| @-SAJ Berta                   | i<br>riviços                                                         |                            |                                                              | Quinty Justes CNA (Dec                                  |
|-------------------------------|----------------------------------------------------------------------|----------------------------|--------------------------------------------------------------|---------------------------------------------------------|
|                               | - Ben Holde 1 Pelasaminenta Daleiteza - Pelasare                     | tem Extraction III (1996 - | Network Internet Are 11 Street                               |                                                         |
| E. (BERM)                     | Petição Inicial de 1º Gran                                           |                            |                                                              |                                                         |
| Todaster Auto San             | nn 🕘 Gabathar partici airs ad regartis                               | Anatar datastantin         |                                                              | quialita do sistema                                     |
| Documentos                    |                                                                      |                            | De tesuartes pere allisecte<br>vertilettes Disse adul pere v | do paterna de Deteconamente altida não foram<br>altida; |
| Annuar documentas             |                                                                      |                            | Perigan<br>Index Manual                                      |                                                         |
| theoder .                     | <ul> <li>approximation within a con-</li> </ul>                      | a 🗘                        | Para<br>Competiinita                                         | s Poin de Starbé<br>2 Civel                             |
| reaction                      | - BROCURECÃO, autro, 2 mil                                           | œ <b>2</b>                 | Classes do processes<br>Anazarito principal                  | 1.7 - Protectimento: Comuni<br>1.9587 - Compre e Vende  |
| Croumentus Pessare            | · Description diverge and (-6, 1.52)                                 | æ Č                        | Patter.                                                      | Participação                                            |
|                               | ania                                                                 |                            | TICS MAKES DISC<br>CALC TICS MERIC                           | Pequenda<br>Pequenda                                    |
| falstitra s satificais por la | ega anlinari (Mushashi) MARICIO CORLAD DA MULA - Validadar 29(11/201 | • •                        |                                                              |                                                         |
| Voltar Balope Salaar a sin    | - Andrea a motor                                                     |                            |                                                              |                                                         |

Será aberta a janela **Confirmar ordenação dos documentos**, com indicação das peças anexadas e ordem em que serão enviados. Estando tudo em termos, o peticionante deverá marcar o *check-box* de declaração de responsabilidade pela legibilidade e ordem dos documentos, clicando a seguir em **Continuar**:

| Estou ciente de que sou responsável pela legibilidade e ordem dos docume | ntos adicionados. |
|--------------------------------------------------------------------------|-------------------|
|                                                                          |                   |
|                                                                          |                   |
| 34 - Documentos diversos.pdf (43,66 KB)                                  |                   |
| 2º - PROCURAÇÃO.pdf (81,08 KB)                                           |                   |
| 1º - PETIÇÃO INICIAL.pdf (82,67 KB)                                      |                   |
| os documentos serão enviados na seguinte ordem:                          |                   |

Após inserir a senha do certificado digital para assinatura dos documentos, será carregada tela com exibição do número do protocolo, que para o peticionamento inicial coincide com o número atribuído ao processo. As informações do protocolo também são encaminhadas para o endereço eletrônico do peticionante. Pode-se, então, efetuar o download do recibo, assim como dos documentos da petição.

|                                        |                  |                                 | 0                            |                             | Carlot Carlot Ca | 10                                     |                 |             |               |                                         |                   |
|----------------------------------------|------------------|---------------------------------|------------------------------|-----------------------------|----------------------------------------------------------------------------------------------------|----------------------------------------|-----------------|-------------|---------------|-----------------------------------------|-------------------|
|                                        |                  |                                 |                              |                             |                                                                                                    |                                        |                 |             | Da res        | other pare                              |                   |
|                                        |                  | Concluir pet                    | ição                         |                             |                                                                                                    |                                        |                 | _           |               | - Clique a                              |                   |
|                                        | thurse Done 1    |                                 |                              |                             |                                                                                                    |                                        |                 |             |               |                                         |                   |
| 1                                      |                  | Os documentos<br>minutos, confo | : estão sendo<br>rme o taman | o assinados.<br>ho e a quar | . Aguarde a<br>ntidade de (                                                                                                    | té o final do pro<br>documentos.       | cesso, que p    | ode ievar   | alguns        | ésicos                                  |                   |
|                                        | -                |                                 | T.                           | through man 111             | 4                                                                                                    |                                        | 1               |             | 1             | Incia                                   |                   |
|                                        |                  |                                 |                              | ara efetuer b               | noon em 'Car                                                                                                    | tão TXP*                               |                 |             |               | beauciba                                |                   |
|                                        | ્ર               |                                 |                              | ntrochum DRI                |                                                                                                    |                                        |                 |             | Parter        |                                         |                   |
| 100                                    | CIAL BUT ID.     | <u>5 H(0)</u>                   |                              | UD COLUDE PARA              | + 1                                                                                                    | 1.200000                               | 5               | 1           | Nome          |                                         |                   |
|                                        |                  |                                 |                              | O comprin<br>O comprin      | mento minimo<br>mento máximo                                                                                                    | do PDN é 4 bytes<br>o do PDN é 8 bytes | 1               | 91720       | CAID T        | ICIO MEVIC                              |                   |
| 4.0                                    | 2.pdf. (0, 2 M   | Q2:                             |                              | Г                           | OK.                                                                                                    | Carvelar                               | 1               |             |               |                                         |                   |
|                                        |                  | Are in                          |                              | -                           | 24                                                                                                    | Tavica                                 | -               |             |               |                                         |                   |
|                                        | duarses off      | 140.1.10                        |                              |                             |                                                                                                    |                                        |                 |             |               |                                         |                   |
| MENU                                   |                  | Petição In                      | icial de 1                   | ° Grau                      |                                                                                                    |                                        |                 |             |               |                                         |                   |
|                                        |                  |                                 |                              |                             |                                                                                                    |                                        |                 |             |               |                                         |                   |
| Atencia                                |                  |                                 |                              |                             |                                                                                                    |                                        |                 |             |               |                                         |                   |
| · Prezadu Usuario                      | Testas CNA. to   | dos documentos fora             | n assinados e o              | rotocolados co              | m aucesso. O                                                                                                    | processo foi protoco                   | lado com a núm  | er: 100000  | 4-67.2019.0.3 | 26.0159 am 01/                          | 16/2019 10:13:24  |
| <ul> <li>filio foi possivel</li> </ul> | enviario e-mail  | de confirmação. Se r            | vecesăria, vecă              | pode consulta               | ar o servige "C                                                                                                    | aika Postal" para cor                  | iferência.      |             | 24237251100   | Sterrer and                             | Representation of |
| The Handhaman                          |                  |                                 |                              |                             |                                                                                                    |                                        |                 |             |               |                                         |                   |
| Após a sus patick                      | a ser recebida e | enceminhada pelo T              | rbunal, será po              | utivel acompany             | nhar o andame                                                                                                    | into do processo atro                  | erés da Consult | a de Proces | sos Online s  | istente no portal                       | 10                |
| Daticionante                           |                  | 0409/05-0422-5                  | 0.0018-0.020                 | 20063053                    |                                                                                                    | 1999-1999 (BAA)                        |                 | 1999/1999   |               | 000000000000000000000000000000000000000 |                   |
| Pederstante                            | -                |                                 |                              |                             |                                                                                                    |                                        |                 |             |               |                                         |                   |
| Name                                   | i Usuario Te     | stee CNA                        |                              |                             |                                                                                                    |                                        |                 |             |               |                                         |                   |
| Protocolo                              |                  |                                 |                              |                             |                                                                                                    |                                        |                 |             |               |                                         |                   |
| Foro                                   | I Foro-de Cu     | nhe                             |                              |                             |                                                                                                    |                                        |                 |             |               |                                         |                   |
| Processo                               | + 1000004-0      | 67.2059.9.26.0159               |                              |                             |                                                                                                    |                                        |                 |             |               |                                         |                   |
| Assunto principal                      | r Compre e       | Venda                           |                              |                             |                                                                                                    |                                        |                 |             |               |                                         |                   |
| Data/Hora                              | 1.03/10/201      | 9 10:13:24                      |                              |                             |                                                                                                    |                                        |                 |             |               |                                         |                   |
| Partes                                 |                  |                                 |                              |                             |                                                                                                    |                                        |                 |             |               |                                         |                   |
| Requerente                             | 1 TICIO MEN      | VIO CAIO                        |                              |                             |                                                                                                    |                                        |                 |             |               |                                         |                   |
| Requerioo                              | Toolo ne.        | ic Here                         |                              |                             |                                                                                                    |                                        |                 |             |               |                                         |                   |
| Documentos Proto                       | ocolados         |                                 |                              |                             |                                                                                                    |                                        |                 |             |               |                                         |                   |
| Peticia*                               | + PETIÇÃO I      | NICIAL - 1-3.9df                |                              |                             |                                                                                                    |                                        |                 |             |               |                                         |                   |
| Documentos Pessoais                    | + Document       | tos diversos - 1-4.pdf          |                              |                             |                                                                                                    |                                        |                 |             |               |                                         |                   |
| Downloads                              |                  |                                 |                              |                             |                                                                                                    |                                        |                 |             |               |                                         |                   |
| Anexar documentos                      | · Raalaar d      | writead das docume              | tos da paterão               |                             |                                                                                                    |                                        |                 |             |               |                                         |                   |
| Recibo                                 | s Realizar de    | ownload do veciba               | Tell Church                  |                             |                                                                                                    |                                        |                 |             |               |                                         |                   |
| Nova Putição                           |                  |                                 |                              |                             |                                                                                                    |                                        |                 |             |               |                                         |                   |
|                                        |                  |                                 |                              |                             |                                                                                                    |                                        |                 |             |               |                                         |                   |

Caso o peticionante deseje iniciar novo peticionamento inicial, bastará então clicar sobre o botão Nova Petição. O sistema carregará novamente a tela do peticionamento eletrônico inicial, prosseguindo-se nos mesmos moldes acima explanados.

| Downloads         | _                                             |
|-------------------|-----------------------------------------------|
| Anexar documentos | : Realizar download dos documentos da petição |
| Recibo            | : Realizar download do recibo                 |
| Nova Petição      |                                               |

## SALVANDO O RASCUNHO DA PETIÇÃO

Após o preenchimento de cada uma das telas do peticionamento, além de avançar para a tela seguinte, o peticionante terá também as opções **SALVAR** e **SALVAR** E **CONTINUAR DEPOIS**.

| Outros assuntos       | :                                        |
|-----------------------|------------------------------------------|
| Valor da ação*        | : 5.000,00                               |
| Tipo de distribuição* | : 💿 Sorteio 🔵 Dependência                |
|                       | Pedido de liminar / tutela antecipada    |
|                       | Segredo de Justiça                       |
|                       | Salvar Salvar e continuar depois Avançar |

Selecionando a opção SALVAR, na parte superior da tela será exibida mensagem de salvamento do rascunho da petição, e a página permanecerá ativa para prosseguimento do peticionamento em questão:

| <ul> <li>MENU</li> </ul>                                       | Petição Inicial de 1º Grau                                                                                                    |  |
|----------------------------------------------------------------|----------------------------------------------------------------------------------------------------|--|
|                                                                |                                                                                                    |  |
| Operação realiz                                                | izada com sucesso                                                                                                    |  |
| O rascunho da p                                                | petição foi salvo com sucesso. Prossiga com o cadastro e finalize a petição.                                                                                   |  |
|                                                                |                                                                                                    |  |
| 1 Cadastrar dado                                               | los básicos 2 Cadastrar partes e/ou advogados 3 Anexar documentos                                                                                              |  |
| <u> </u>                                                       |                                                                                                    |  |
| <b>Orientações</b>                                             |                                                                                                    |  |
| <ul> <li>Atenção: Para pe</li> <li>Informe os dados</li> </ul> | peticionar é necessário que o certificado digital esteja conectado.<br>Is básicos da peticão (foro, competência, classe de processo, assunto e valor da acão). |  |
| <ul> <li>Se o processo dev</li> </ul>                          | ave tramitar em segredo de justiça marque a caixa de seleção "Segredo de Justiça".                                                                             |  |
| Peticionante                                                   |                                                                                                    |  |
|                                                                |                                                                                                    |  |
| Em nome de*                                                    | : Usuario Testes CNA                                                                                                    |  |
| Tipo de participação*                                          | : Advogado 🛛 🔻                                                                                                    |  |
| Protocolo                                                      |                                                                                                    |  |
|                                                                |                                                                                                    |  |
| Foro*                                                          | : Foro de Cunha                                                                                                    |  |
| Competência*                                                   | : Cível                                                                                                    |  |
| Classe do processo*                                            | : 7 - Procedimento Comum                                                                                                    |  |
| Assunto principal*                                             | : 10435 - Acidente de Trânsito                                                                                                    |  |
| Outros assuntos                                                | :                                                                                                    |  |
| Valor da ação*                                                 | : 5.000,00                                                                                                    |  |
| Tipo de distribuição*                                          | : 🖲 Sorteio 🔵 Dependência                                                                                                    |  |
|                                                                | Pedido de liminar / tutela antecipada                                                                                                    |  |
|                                                                | Segredo de Justiça                                                                                                    |  |
|                                                                | Salvar Salvar e continuar depois Avançar                                                                                                    |  |

Selecionando a opção SALVAR E CONTINUAR DEPOIS, na parte superior da tela será exibida mensagem de salvamento do rascunho da petição, e o peticionamento em questão será interrompido:

| MENU                                                            | Petição Inicial de 1º Grau                                                                                                    |
|-----------------------------------------------------------------|----------------------------------------------------------------------------------------------------|
| Operação reali<br>• O rascunho da                               | zada com sucesso<br>petição foi salvo com sucesso. Para continuar o preechimento de petição, na Consulta de Petições selecione esta petição e clique na opção Continuar. |
| Protocolo                                                       |                                                                                                    |
| Foro<br>Classe do processo<br>Assunto principal<br>Nova Patição | I Fare de Cunha<br>I Procedimento Comum<br>I Acidente de Tránsito                                                                                                    |

Em ambos os casos, o rascunho da petição salvo poderá ser acessado por meio do menu Peticionamento Eletrônico → Peticionamento Eletrônico de 1º Grau → Consulta de Petições de 1º Grau.

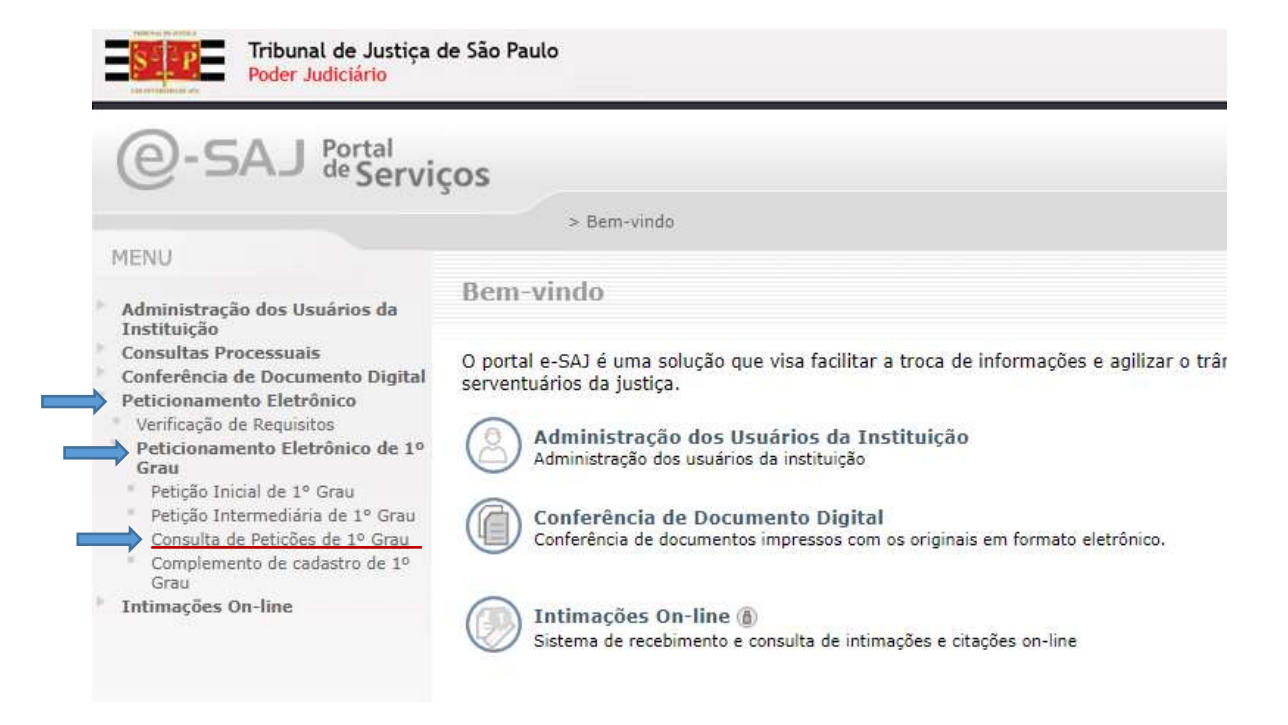

Na tela de consulta, após indicar os parâmetros **Em nome de** (identificação do peticionante) e **Tipo de participação** (perfil do peticionante), nos campos **Situação** e **Tipo de Petição**, selecionar as opções **Em cadastramento** e **Inicial**, respectivamente, clicando a seguir em consultar.

|                                                                                                    | > Bem vindo > Peticonamento Eletrônico > Pe                                                                                                    | rboionamento Eletrônico de 1º Grau > Consulta de Petições de 1º Gra |
|----------------------------------------------------------------------------------------------------|----------------------------------------------------------------------------------------------------|---------------------------------------------------------------------|
| MENU                                                                                                    | Consulta de Petições de 1º Gra                                                                                                    | iu -                                                                |
| M Orientaciles                                                                                                    |                                                                                                    |                                                                     |
| · Preencha os dad                                                                                                    | os de filmo e clique em Consultar.                                                                                                    |                                                                     |
| <ul> <li>Para taper uma n</li> <li>Para viaualizar or</li> </ul>                                                                                  | iova perquisa, cique en Limpar.<br>s detalhes da patigão e realizar o downicad dos documentos protocolados,                                                                                                    | clique no botão Detalibez de cade registra.                         |
| Parâmetros da co                                                                                                    | onsulta                                                                                                    |                                                                     |
|                                                                                                    |                                                                                                    |                                                                     |
| Em nome de*                                                                                                    | I Usuario Testas CNA                                                                                                    |                                                                     |
|                                                                                                    |                                                                                                    |                                                                     |
| Tipo de participação                                                                                                    | t Advogado                                                                                                    |                                                                     |
| Tipo de participação<br>Situação*                                                                                                    | Advogado     Em cadastramento                                                                                                    |                                                                     |
| Tipo de participação<br>Situação*<br>Tipo de petição*                                                                                             | t Advogado •<br>• Em cadastramento •<br>• Incial •                                                                                                    |                                                                     |
| Tipo de participação<br>Situação*<br>Tipo de patição*<br>Foro                                                                                     | t Advogado •<br>• Em cadastramento •<br>t Inclai •                                                                                                    | 12                                                                  |
| Tipo de participação<br>Situação"<br>Tipo de petição"<br>Foro<br>Classe                                                                           | t Advogado • Em cadastramento • Instal Instal                                                                                                    | 153<br>154                                                          |
| Tipo de participação<br>Situação*<br>Tipo de petição*<br>Foro<br>Classe<br>Período                                                                | Advogado     Advogado     For cadastramento     Totial     Inicial     Inicial     In | 153<br>1546                                                         |
| Tipo de participação<br>Situação*<br>Tipo de patição*<br>Fero<br>Classe<br>Período<br>Tipo do número                                              | Advogado     Advogado     Karogado     Karogado      | 153<br>1537A                                                        |
| Tipo de participação<br>Situação"<br>Tipo de patição"<br>Foro<br>Classe<br>Período<br>Tipo do número<br>Número do processo                        | Advogado     Advogado     Advogado     Em cadastramento     Total     Total     Sundacado     Sundacado     S | 153<br>1537A                                                        |
| Tipo de participação<br>Situação"<br>Tipo de petição"<br>Foro<br>Classe<br>Periodo<br>Tipo do número<br>Número do processo<br>Número do Protocolo | Advogado     Advogado     Karogado     Karogado      | isi<br>Isia                                                         |

Serão exibidas todas as petições salvas, bastando ao usuário executar uma das seguintes atividades em relação às petições:

Petições encontradas

| Data/Hora           | Fore                                    | Tipo de petição | Classe                                                  | Assunts principal          | Situação                 |   |   |     |
|---------------------|-----------------------------------------|-----------------|---------------------------------------------------------|----------------------------|--------------------------|---|---|-----|
| 03/02/2018 11:29:26 | Foro Regional XII - Nossa Serihora do Ó | Inicial         | Anulação e Substituição de Titulos ao<br>Portador       | Cédula Hipotecéria         | Peripio en Cadastrameroo | Ð | ۲ | 8   |
| 01/10/2019 09:38:35 | Fero de Urânia                          | Inicial         | Despejo por Falta da Pagamento<br>Cumulado Com Cobrança | Locação de Imóvel          | Perição am Cadastramento | 0 | ۲ | 8   |
| 01/10/2019 10:45:10 | Foro de Embu-Guaça                      | tricial         | Cumprimento de sentença                                 | Velor de Roscupio / Déculo | Antipão em Cadacciamento | 0 | 1 | 1   |
| 03/10/2019 10:29:13 | Foro de Cunha                           | Inicial         | Procedimento Comum                                      | Acidente de Trênsite       | Perição am Cadastramanto | Ø | ۲ | 8   |
| 03/10/2019 10:25:26 | ¥bro de Cunha                           | Inicial         | Procediments Comum                                      | Acidente de Trênsito       | Petição em Cadastramento | Ø |   | (8) |
| Quantidade de reg   | tatros: 3                               |                 |                                                         |                            |                          |   |   |     |

• Visualizar detalhes da petição (2): será aberta a tela Detalhes da Petição. Por

meio dela, será possível continuar o peticionamento ou excluir o rascunho, por meio dos botões **Continuar** ou **Excluir**;

| Peticionante           |                            |
|------------------------|----------------------------|
| Situação               | : Petição em Cadastramento |
| Em nome de             | : Usuario Testes CNA       |
| Petição cadastrada por | : Usuario Testes CNA       |
| Dados Básicos          |                            |
| Tipo de petição        | : Inicial                  |
| Foro                   | : Foro de Cunha            |
| Classe                 | : Procedimento Comum       |
| Número do processo     | :                          |
| Número do Protocolo    | : 0                        |
| Data/Hora              | : 03/10/2019               |
| Partes                 |                            |

- Continuar a Petição (III): Será aberta a tela de peticionamento eletrônico inicial, com os dados anteriormente preenchidos e salvos já carregados.
- Excluir a Petição (
   Será aberta uma janela de confirmação da operação de exclusão, e clicando-se em ok, o rascunho da petição será permanentemente excluído.

# PROTOCOLOEMMOMENTOPOSTERIOR

Caso o peticionante tenha efetuado o preenchimento de todos os dados do peticionamento eletrônico inicial e anexado as peças, mas deseje efetuar o protocolo em momento posterior, poderá ainda valer-se da opção **Aguardando assinatura e envio**, presente na tela **Anexar documentos**.

Mantendo assinalada a opção **Aguardando assinatura e envio**, bastará então clicar no botão Salvar e continuar depois.

| Petição Inicial de 1º Grau                                                                                                    |
|----------------------------------------------------------------------------------------------------|
| 1     Cadastrar dados básicos     2     Cadastrar partes e/ou advogados     3     Anexar documentos                                                                                                    |
| ☑ Orientações                                                                                                    |
| <ul> <li>O tamanho permitido por página é de 973 KB, por documento é de 972,95 KB e a soma do tamanho dos documentos é ilimitada informações de como otimizar o documento.</li> <li>Os documentos da petição devem ser gerados pelo Software livre PDFCreator.</li> <li>Somente serão aceitos arquivos no formato PDF.</li> </ul> |
| Documentos                                                                                                    |
| Anexar documentos                                                                                                    |
| Petição*        Petição*     PETIÇÃO INICIAL.pdf (0.3 MB)                                                                                                    |
| Procuração            PROCURAÇÃO.pdf (0.3 MB)                                                                                                    |
| Documentos Pessoais            Documentos diversos.pdf (46.1 KB)                                                                                                    |
| Aguardando assinatura e envio                                                                                                    |
| Selecione o certificado que deseja utilizar: LUCAS EVILACIO SILVA SIQUEIRA: 22922219852 - Validade: 20/1/2021 🔻 🕻                                                                                                    |
| Voltar Salvar e continuar depois Assinar e enviar                                                                                                    |

Chegado o momento de efetuar o protocolo da petição, bastará acessar o menu Peticionamento Eletrônico → Peticionamento Eletrônico de 1º Grau → Consulta de Petições de 1º Grau, indicando no campo Situação a opção Aguardando assinatura e envio, clicando a seguir em consultar.

| <ul> <li>MENU</li> </ul>                                                          |                                                                               | Consulta o                                                              | le Peticões d        | e 1º Grau              |                                      |        |           |  |  |
|-----------------------------------------------------------------------------------|-------------------------------------------------------------------------------|-------------------------------------------------------------------------|----------------------|------------------------|--------------------------------------|--------|-----------|--|--|
| Orientações  Preencha os dad Para fazer uma n Para visualizar os Parâmetros da co | os de filtro e cliqu<br>Iova pesquisa, clic<br>s detalhes da peti<br>Ionsulta | e em <b>Consultar.</b><br>que em <b>Limpar.</b><br>ção e realizar o dow | nload dos documentos | protocolados, clique n | io botão <b>Detalhes</b> de cada reg | istro. |           |  |  |
| Em nome de*                                                                       | : Usuario Teste                                                               | 25 CNA                                                                  |                      |                        | •                                    |        |           |  |  |
| Tipo de participação                                                              | : Advogado                                                                    | Advogado 🔹                                                              |                      |                        |                                      |        |           |  |  |
| Situação*                                                                         | : Aguardando                                                                  | assinatura e envio                                                      | •                    |                        |                                      |        |           |  |  |
| Tipo de petição*                                                                  | : Inicial                                                                     |                                                                         | Ŧ                    |                        |                                      |        |           |  |  |
| Foro                                                                              | :                                                                             |                                                                         |                      |                        | Q                                    |        |           |  |  |
| Classe                                                                            | :                                                                             |                                                                         |                      |                        | Q.L                                  |        |           |  |  |
| Período                                                                           | :                                                                             | a                                                                       |                      |                        |                                      |        |           |  |  |
| Tipo do número                                                                    | : 🖲 Unificado                                                                 | Outros                                                                  |                      |                        |                                      |        |           |  |  |
| Número do processo                                                                | :                                                                             | 826                                                                     |                      |                        |                                      |        |           |  |  |
| Número do Protocolo                                                               |                                                                               |                                                                         |                      |                        |                                      |        |           |  |  |
|                                                                                   | Consultar Li                                                                  | mpar                                                                    |                      |                        |                                      |        |           |  |  |
| Petições encontra                                                                 | adas                                                                          |                                                                         |                      |                        |                                      |        |           |  |  |
| Data/Hora                                                                         | Foro                                                                          | Tipo de petição                                                         | Classe               | Assunto principal      | Situação                             |        |           |  |  |
| 03/10/2019 11:20:44                                                               | Foro de Cunha                                                                 | Inicial                                                                 | Procedimento Comum   | Acidente de Trânsito   | Aguardando assinatura e envio        |        | $\otimes$ |  |  |
| Quantidade de registr                                                             | os: 1                                                                         |                                                                         |                      |                        |                                      |        |           |  |  |
| Exportar para arquivo                                                             | •                                                                             |                                                                         |                      |                        |                                      |        |           |  |  |

Ao acionar o botão **Continuar a Petição** (Im), será aberta a tela de peticionamento eletrônico inicial, bastando então acionar o botão **Assinar e enviar** para prosseguir com a assinatura digital dos documentos e protocolo da petição.

| 1 Cadastrar dados básicos<br>Nocumentos<br>Anexar documentos                                                    | 2       | Cadastrar partes «/oc advogados 🦷 🧿       | Aneza        | r documentos    | Requ                                                      | isitos do sistema                                                  |
|----------------------------------------------------------------------------------------------------|---------|-------------------------------------------|--------------|-----------------|-----------------------------------------------------------|--------------------------------------------------------------------|
| Nocumentos<br>Anexar documentos                                                                                 |         |                                           |              |                 |                                                           |                                                                    |
| Anexar documentos                                                                                               |         |                                           |              |                 | Os requisitos par<br>Paticionamento a<br>Clique equi para | a utilização do sistema do<br>inda não foram validados.<br>validan |
|                                                                                                    |         |                                           |              |                 | Petição                                                   |                                                                    |
| Petição <sup>s</sup>                                                                                            | •       | PETICÃO INICIAL pdf (84.7 KB)             | 1            | *               | Fore<br>Fore                                              | t ≠oro de Cunha<br>1 Cival                                         |
| Procuração                                                                                                    | Ţ.      | PROCURAÇÃO, pdf (83 KB)                   | Û            | -               | Classe do<br>processo                                     | 1 7 - Procedimento Comum                                           |
| Territoria de la composición de la composición de la composición de la composición de la composición de la comp |         |                                           |              |                 | Assunto<br>principal                                      | i 10435 - Azidente de<br>Trânetic                                  |
| Documentos Pessoais                                                                                             |         | Documentos diversos odf (44.7 KB)         | UI           | -               | Partes                                                    |                                                                    |
|                                                                                                    |         |                                           |              |                 | Nome                                                      | Participação                                                       |
| Aguardando assinatura e envio                                                                                   |         |                                           |              |                 | fulario 4                                                 | Requerante                                                         |
| 2629(CONSORT CONSERVATION)                                                                                      |         |                                           |              |                 |                                                           |                                                                    |
| ielecione o certificado que deseja utiliz                                                                       | zari L  | JUCAS EVILACIO SILVA SIQUEIRA: 2292221985 | I - Validade | H 20/1/2021 • 0 | 2                                                         |                                                                    |
|                                                                                                    | 1011111 |                                           |              |                 |                                                           |                                                                    |

## **CRÉDITOS**

 SGP 6 – Diretoria de Capacitação, Desenvolvimento de Talentos, Estenotipa e Novos Projetos.

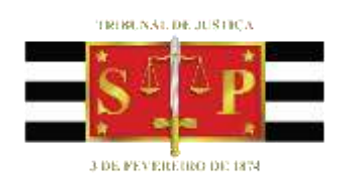